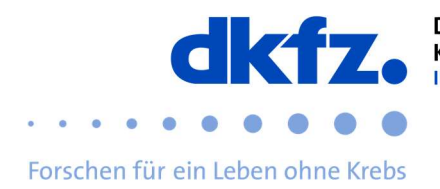

## Setting up eduroam on MacOS

The configuration of eduroam on MacOS is explained below. Basically eduroam can be installed via the official CAT on almost any device. This allows you to skip the complicated settings and just enter your user data.

| First download the eduroam installation client<br>"eduroam-CAT" from the following link:<br>https://cat.eduroam.org/ | Willkommen zu eduroam CAT<br>Verbinden Sie Ihr Gerät mit eduroam®<br>eduroam® ermöglicht Zugang zu tausenden Wi-Fi Hotspots weltweit, und das kostenlos. <u>Mehr erfahren</u><br>Klicken Sie hier, um Ihr eduroam <sup>®</sup> Installationsprogramm<br>herunterzuladen                                                                                                    |
|----------------------------------------------------------------------------------------------------|----------------------------------------------------------------------------------------------------|
| After that this window should appear. Here yo have to select the DKFZ as your organization.                          | U U U U U U U U U U U U U U U U U U U                                                                                                    |
| Now double-click on the specified field. This should then bring you to the system settings.                          | <page-header>         Contraction of the starting of the starting of</page-header> |

Be sure to delete any existing eduroam profile before installing the new one. Steps to do so, select: System Preferences – Network – Wi-Fi – Advanced – Eduroam "Remove Network"

Now you can install the new profile by double-clicking on it.

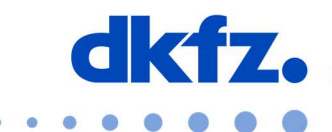

Forschen für ein Leben ohne Krebs

Once you have done this, the actual installation can begin. Now you are asked for your UserID with the addition "@dkfz-heidelberg.de" and your password.

|         | Junta "ca             | G Firmennetzwerk                  |             |
|---------|-----------------------|-----------------------------------|-------------|
|         | Gib Einstellungen für | das Firmennetzwerk "eduroam" ein: |             |
| Keine P | Benutzername:         | useriD@dkfz-heidelberg.de         |             |
|         | Passwort:             | [                                 |             |
|         |                       |                                   |             |
|         |                       |                                   |             |
|         |                       |                                   |             |
|         | Abbrechen             | Zurück                            | nstallieren |

Then the finished profile will be displayed. You have now finished the installation and can connect to the eduroam.

|                             | Profil                                            | •                                                                                                    | Suchen                  |
|-----------------------------|---------------------------------------------------|----------------------------------------------------------------------------------------------------|-------------------------|
| Benutzerprofile             |                                                   | oduroam®                                                                                                    | 1                       |
| eduroam®<br>2 Einstellungen | Deutsches Krebsforschungszentrum (DKFZ) Überprüft |                                                                                                    |                         |
|                             | Beschreibung                                      | Netzwerkprofil 'Deutsches<br>Krebsforschungszentrum Heidelbe<br>'Deutsches Krebsforschungszentru<br>bereitgestellt von eduroam® | rg' von<br>ım (DKFZ)' - |
|                             | Signiert<br>Installiert                           | GEANT Association<br>23.05.2019, 10:42                                                                                          |                         |
|                             | Einstellungen                                     | WLAN-Netzwerk                                                                                                    |                         |
|                             |                                                   | Zertifikat<br>T-TeleSec GlobalRoot Class 2                                                                                      |                         |
|                             | DETAILS                                           |                                                                                                    |                         |
| + -                         |                                                   |                                                                                                    | ?                       |

## **Further help:**

If you have any questions, please contact the ITCF Service Center at +49 6221 42 2376.